# 자금조달 증빙서류 제출 관련 시스템 매뉴얼

### 1. 신고/검인처리 목록

 ① 신고이력조회 메뉴에서 중빙서류 제출대상 여부를 확인 할 수 있 습니다.

|           |                    |            |            |               | *            | 필증이 오랫동안 안보 | 일경우 <u>설치파일</u> 대                     |
|-----------|--------------------|------------|------------|---------------|--------------|-------------|---------------------------------------|
| 1 A 111 - | 신고일                | 계약일        | 잔금지급일      | 총금액           | 진행상태         | 신청구분        |                                       |
| 입수면오      | ›번호<br>소재지(계약물건주소) |            |            |               |              |             |                                       |
|           | 미접수                | 2020/03/23 | 2020/03/23 | 500,000,000   | 작성중          | 인터넷         |                                       |
| 000416    | 원미동B 1111 2222     | 2 11동 111호 |            |               | [자금조달 대상]    |             |                                       |
|           | 2020/03/12         | 2020/03/11 | 2020/03/11 | 1,000,000,000 | 신고완료         | 인터넷         | -                                     |
| 000294    | 중동Y 1111 2222 1    | 01동 201호   |            |               | [자금조달 대상] [중 | 빙서류미제출]     | · · · · · · · · · · · · · · · · · · · |

② 중빙서류의 진행상태는 아래와 같습니다.

| 상태표시     | 상태 설명                   |
|----------|-------------------------|
| 증빙서류 미제출 | 증빙서류를 제출하지 않은 상태의 접수건   |
| 증빙서류 제출  | 증빙서류를 제출 한 상태           |
| 보완요청     | 담당자가 추가서류 등의 보완을 요청한 상태 |
| 확인완료     | 증빙서류 확인이 최종 완료된 상태      |

## 2. 신고내역 상세조회 이동

 ① 신고이력조회 메뉴에서 접수번호를 클릭하여 상세화면으로 이동 합니다.

| n . w + | 신고얼            | 계약일        | 잔금지급일      | 총금액                | 진행상태      | 신청구분 |      |
|---------|----------------|------------|------------|--------------------|-----------|------|------|
| 집구먼오    |                |            | 소재지(계약     | <sup>‡</sup> 물건주소) |           |      | 작업구분 |
| 0000145 | 미접수            | 2020/03/23 | 2020/03/23 | 500,000,000        | 작성중       | 인터넷  |      |
| 0000416 | 원미동B 1111 2222 | 11동 111호   |            |                    | [자금조달 대상] |      |      |
|         | 2020/03/12     | 2020/03/11 | 2020/03/11 | 1,000,000,000      | 신고완료      | 인터넷  |      |

② 신고내역 상세조회 화면에서 "자금조달계획 파일첨부"를 클릭 하여 중빙서류 조회·등록화면으로 이동합니다.

| 전포대학                                                                                                    | 상세조회                                                                                                    |                                                           |                          |                                                        | _      |          |
|----------------------------------------------------------------------------------------------------|----------------------------------------------------------------------------------------------------|-----------------------------------------------------------|--------------------------|--------------------------------------------------------|--------|----------|
|                                                                                                    |                                                                                                    | 삭제요청 변경신청                                                 | 성정신청                     | 계약해제 복사                                                | 옥록 자금: | 조달계획 파일첨 |
| 접수번호                                                                                                    | 0000294                                                                                                    | 접수일자                                                      | 2020/03/12               | 2                                                      |        |          |
| O 신청인정보                                                                                                    | ž.                                                                                                    |                                                           |                          |                                                        |        |          |
| 성명/법인명                                                                                                    | 4 <b>:</b> ))                                                                                                    | 주민/법인 등                                                   | 루번호 :                    | 78                                                     |        |          |
| 주 소<br>(법인:소재지)                                                                                                    | 서울특별시 강남구 테혜란로103길                                                                                                   | 11                                                        |                          |                                                        |        |          |
| 전화번호                                                                                                    | 111-1111-1111                                                                                                    | 신청인구분                                                     | 1                        | 매도인                                                    |        |          |
| ) 매도매수인<br>매도인                                                                                                    | 민정보                                                                                                    |                                                           |                          |                                                        |        | 접기       |
| <mark>) 매도매수인</mark><br>메도인<br>성명/법인명                                                                                                    | 반정보 박 ( )                                                                                                    | 주민/법인 등3                                                  | 특번호 7                    | 78 <mark>-1-1-1-1-1-1-1-1-1-1-1-1-1-1-1-1-1-1-1</mark> |        | 접7       |
| ● 매도매수인<br>● 매도인<br>성명/법인명<br>국적                                                                                                    | 민정보<br>박 (1997년 국                                                                                                    | 주민/법인 등4<br>거래지분비율                                        | 특번호 :                    | 78                                                     |        | 접기       |
| 매도인     예도인     성명/법인명     국적     주소     (법인:소재지)                                                                                                    | 2 정보                                                                                                    | 주민/법인 등3<br>거래지분비율                                        | 루번호 ;                    | 78                                                     |        | 접기       |
| 매도인     예도인     성명/법인명     국적     주소     (법인:소재지)     전화번호     휴대전화번호                                                                                        | ····································                                                                                 | 주민/법인 등4<br>거래지분비용<br>11 전자서명일                            | 특번호 :<br>;               | 2020/03/12                                             |        | 전7       |
| 매도인     예도인     성명/법인명     국적     주소     전화번호     휴대전화번호     매수인                                                                                             | 인정보                                                                                                    | 주민/법인 등<br>거래지분비율<br>11<br>전자서명일                          | 특번호 :<br>;               | 78 <b>000000000000000000000000000000000000</b>         |        | 접기       |
| 매도인     매도인     성명/법인명     국적     주소     (법인:소제지))     전화번호     휴대전화번호     매수인     성명/법인명                                                                    | <b>인정보</b><br>대한민국<br>서울특별시 강남구 데혜란로103길<br>111-1111-1111<br>장(■)                                                    | 주민/법인 등3<br>7례지분비용<br>11<br>전자서명일<br>구민/법인 등3             | 유번호 :<br>;<br>;          | 78<br>2020/03/12<br>85                                 |        | 전7       |
| 매도매수인       매도인       성명/법인명       국적       주소       (법인:소재지)       전화번호       휴대진화번호       메수인       성명/법인명       국적                                        | 인정보<br>대한민국<br>4월특별시 강남구 테혜란로103길<br>111-1111-1111<br>33<br>40<br>40<br>40<br>40<br>40<br>40<br>40<br>40<br>40<br>40 | 주민/법인 등3<br>거래지분비율<br>11<br>전자서명일<br>시 구민/법인 등3           | 동번호 :<br>;<br>;<br>;     | 78<br>2020/03/12<br>85                                 |        | 전7       |
| 매도인     예도인     성명/법인명     국적     주소     (법인:소재지)     전화번호     휴대진화번호     매수인     성명/법인명     국적     조망     중감     국적     주소     (법인:소재지)     주소     (법인:소재지) | ····································                                                                                 | 주민/법인 등3<br>7례지분비용<br>11<br>1<br>고 전자서명일<br>고 전자서명일<br>22 | 동번호 :<br>:<br>- :<br>- : | 78                                                     |        | 전7       |

### 3. 증빙서류 조회 · 등록 화면

① 중빙서류 제출 대상자 목록이 아래와 같이 나타나며, 매수자행을 클릭하면 중빙서류 조회·등록화면이 나타납니다.

| 사금소날계획니<br>[투기과열지구] | l상 물건 총금액  | 1,000,000,000 원       | 매수자 자금조달계획 합계 |      | 1,000,000,000 원 |
|---------------------|------------|-----------------------|---------------|------|-----------------|
| 수인 목록               |            |                       |               |      |                 |
| 성명                  | 주민(법인)등록번호 | 주소                    | 전화번호          | 증빙서류 | 진행상태            |
|                     |            |                       |               |      | 중망서류            |
| 장                   | 85         | 서울특별시 상담구 네에단도107일 22 | 222-2222-2222 |      | 미제축             |
| <u>장</u>            | 85         | 지울특별시 상담구 네에던도107일 22 | 222-2222-2222 |      | 미제축             |

# <mark>4. 증빙서류 등록</mark>

# ⑦ 중빙서류 파일 업로드항목의 "찾아보기" 버튼을 클릭하여 제출 할 파일을 선택합니다.

| 자금조달계획자명    | 장                        |      |
|-------------|--------------------------|------|
| 저장된 증빙서류 파일 |                          |      |
| 증빙서류 파일 업로드 | C.₩2 2020년 운영관리₩중빈서류 ndf | 찾아보기 |
| 저장된 보완서류 파일 |                          |      |
| 보완서류 파일 업로드 |                          | 찾아보기 |

# 자금조달계획서 각 항목별 금액이 입력된 항목에 대하여 증빙서류 제출여부 [V]체크를 합니다.

▶ 단, 현 시점에서 제출할 서류가 없을 시에는 미제출사유를 기재합니다.

| 사금소널.입구계획서<br>기재항목 | 등망서류<br>제출대상 | 증빙서류                             | 제술<br>여부 | 미제출사유                                             |
|--------------------|--------------|----------------------------------|----------|---------------------------------------------------|
|                    |              | 소득금액증명원                          |          |                                                   |
| 현금 등 그 밖의 자금       | х            | 근로소득원천징수영수증                      |          |                                                   |
|                    |              | 기타                               |          |                                                   |
| 1은기과 예크에           |              | 예금잔액증명서                          | •        | III는 미레츠나오르 기패하니다.                                |
| 58/12 916 9        | U            | 기타                               |          | 모든 비세출사유를 기세합니다.                                  |
|                    |              | 주식거래내역서                          |          |                                                   |
| 두식·채권 매각대금         | x            | 예금잔액증명서                          |          |                                                   |
|                    |              | 기타                               |          |                                                   |
|                    |              | 중여 · 상속세 신고서                     |          |                                                   |
| 중여·상속              | x            | 납세증명서                            |          | 에시) 중여(상쪽)실사 신행 중이며, O개월 이내 중여(상약) 신고 예정          |
|                    |              | 기타                               |          |                                                   |
|                    |              | 부동산 매매계약서                        |          | 예시) 부동산 매매계약 체결 전으로, O개월 이내 매물 등록(또는 계약           |
| 부동산 처분대금 등         | x            | 부동산 임대차계약서                       | [] 체결) 여 | 체결) 예정                                            |
|                    |              | 기타                               |          |                                                   |
|                    |              | 금융거래확인서                          |          |                                                   |
| 1 유지리 레슈에          |              | 부채증명서                            |          | 에시) 대출 신청 전이며, O개월 이내 XX은행 주택담보(신용)대출 신청<br>예정    |
| 18기관 내물의           | x            | 금융기관 대출신청서                       |          |                                                   |
|                    |              | 기타                               |          |                                                   |
| 낌대보증금              | x            | 부동산임대차계약서                        |          | 에시) 잔금지급 이후 임대 매물 등록(또는 계약채결 ) 예정                 |
| 티사지원금 · 사채         | x            | 금전을 빌린 사실과 그 금액을 확<br>인할 수 있는 서류 |          | 예시)사내 기금 대출 신청 전(진행 중)이며, O개울 이내 대출 신정(실<br>행) 예정 |
| 1 밖의 차입금           | x            | 금전을 빌린 사실과 그 금액을 확<br>인할 수 있는 서류 |          | 예시)XX으로부터 O개월 이내 차입 예정                            |

### 5. 증빙서류 제출확인

⑦ 중빙서류 제출 후의 매수자 목록화면입니다. 진행상태란에 중빙
서류 제출됨을 확인 할 수 있습니다.

| [투기과열지구] | H상 물건 송금액  | 1,000,000,000 원 매국       | 누자 자금조달계획 합계    |                | 1,000,000,000 § |
|----------|------------|--------------------------|-----------------|----------------|-----------------|
| #수인 목록   |            |                          |                 |                | 2               |
| 성명       | 주민(법인)등록번호 | 주소                       | 전화번호            | 증빙서류           | 진행상태            |
| 장        | 85         | 서울특별시 강남구 테헤란로107길 22    | 222-2222-2222   | 증빙서류.pdf       | 중빙서류<br>제출      |
|          |            |                          |                 |                | 시골              |
|          |            |                          |                 |                |                 |
|          |            | 폐고즈계1하 가오 번 시해그지 제고즈제c하님 | 티 제6하까지이 규정에 따라 | 위와 같이 주택취득자금 조 | 다 미 이즈케히니       |

#### 6. 담당자 확인 후 추가서류 요청

 1) 보완요청을 받은 접수건 존재시 신고이력조회 목록화면에서 해당 접수건 알림창이 나타납니다.

| d A HI + | 신고일             | 계약업      | 길     | 잔금지급일            | 총금액           | 진행상태         | 신청구분              | 지이그너       |
|----------|-----------------|----------|-------|------------------|---------------|--------------|-------------------|------------|
| 입수변오     |                 |          | 웹 페이지 | 메시지              |               | ×            |                   | 작업구문       |
|          | 미접수             | 2020/0   | Å     | ■ 증빙서류 보완요청      | 신고서가 있습니다. 확인 | 인바랍니다.       | 인터넷               |            |
| 0000416  | 원미동B 1111 2222  | 11동 111호 |       | 접수변호 : [0000294] |               | 상기           |                   |            |
|          | 2020/03/12      | 2020/0   |       |                  | [             | 확인           | 인터넷               | -          |
| 000294   | 중동Y 1111 2222 1 | 01동 201호 |       |                  |               | [자금조달 대상] [5 | <sup>년</sup> 완요청] | · [] 28 인쇄 |
|          | 2020/03/11      | 2020/03  | 3/10  | 2020/03/10       | 1,200,000,000 | 접수완료         | 인터넷               |            |

▶ 진행상태 "보완요청" 상태임을 확인합니다.

| [투기과열지구]    | 상 물건 종금액   | 1,000,000,000 원      | 매수자 자금조달계획 합계   |          | 1,000,000,000 원 |
|-------------|------------|----------------------|-----------------|----------|-----------------|
| 수인 목록<br>성명 | 주민(법인)등록번호 | 주소                   | 전화번호            | 중빙서류     | 진행상태            |
| 장           | 85         | 서울특별시 강남구 테헤란로107길 2 | 2 222-2222-2222 | 중빙서류.pdf | 보완요정            |
|             |            |                      |                 |          |                 |

### <mark>7. 보완요청 완료 후 재등록</mark>

1) 보완요청사항에 대해 확인 후, 보완서류에 대해 "찾아보기"
버튼을 클릭하여 업로드를 진행합니다.

| 자금조달계획 증빙서류 피   | 일                                        |      |
|-----------------|------------------------------------------|------|
| 자금조달계획자명        | 장                                        |      |
| 저장된 증빙서류 파일     | ·중빙서류.pdf 삭제                             |      |
| 증빙서류 파일 업로드     |                                          | 찾아보기 |
| 저장된 보완서류 파일     |                                          |      |
| 보완서류 파일 업로드     | C₩2 2020년 운영관리#보완서류 odf                  | 찾아보기 |
| ※ 증빙서류 파일의 확장자는 | .zip, .pdf 만 지원가능하며, 15Mbyte까지 등록 가능합니다. |      |
| 확인요청사항          |                                          |      |
| 황인요청사항          | 중빙서류를 보완해서 다시 제출해주세요                     |      |

- ▶ 자금조달계획서 각 항목별 금액이 입력된 항목에 대하여 중빙서류 제출여부 [V]체크를 합니다.
- ▶ 단, 현 시점에서 제출할 서류가 없을 시에는 미제출사유를 기재합니다.

| 기재항목             | 제출대상 | 중빙서류                             | 세물<br>여부 | 미제출사유                                             |
|------------------|------|----------------------------------|----------|---------------------------------------------------|
|                  |      | 소득금액증명원                          |          |                                                   |
| 현금 등 그 밖의 자금     | х    | 근로소득원천징수영수증                      |          |                                                   |
|                  |      | 기타                               |          |                                                   |
| 1.9.7171-011-011 |      | 예금잔액증명서                          | •        | 대는 미레츠 LO 로 기계하니다.                                |
| 58/12 918 4      | 0    | 기타                               |          | 모든 비세출자유를 기세합니다.                                  |
|                  |      | 주식거래내역서                          |          |                                                   |
| 주식·채권 매각대금       | x    | 예금잔액증명서                          |          |                                                   |
|                  |      | 기타                               |          |                                                   |
|                  |      | 중여 · 상속세 신고서                     |          |                                                   |
| 등여 · 상속          | x    | 납세증명서                            |          | 에시) 증여(상숙)절자 진행 중이며, O개월 이내 증여(상숙) 신고 예정          |
|                  |      | 기타                               |          |                                                   |
|                  |      | 부동산 매매계약서                        |          | 예시) 부동산 매매계약 체결 전으로 O개월 이내 매물 등록(또는 계9            |
| 부동산 처분대금 등       | x    | 부동산 임대차계약서                       |          | 체결) 예정                                            |
|                  |      | 기타                               |          |                                                   |
|                  |      | 금융거래확인서                          |          |                                                   |
|                  |      | 부채증명서                            |          | 에시) 대출 신청 전이며, O개월 이내 XX은행 주택담보(신용)대출 신           |
| 금융기관 대출액         | x    | 금융기관 대출신청서                       |          | M 0                                               |
|                  |      | 기타                               |          |                                                   |
| 김대보증금            | x    | 부동산임대차계약서                        |          | 예시) 잔금지급 이후 임대 매물 등록(또는 계약체결 ) 예정                 |
| 티사지원금 · 사채       | x    | 금전을 빌린 사실과 그 금액을 확<br>인할 수 있는 서류 |          | 에시)사내 기금 대출 신청 전(진행 중)이며, O개월 이내 대출 신정(실<br>행) 예정 |
| 1 밖의 차입금         | x    | 금전을 빌린 사실과 그 금액을 확<br>인할 수 있는 서류 |          | 예시)XX으로부터 O개월 이내 자입 예정                            |

### 8. 증빙서류 확인완료

 ① 신고관청의 중빙서류 확인 후, 완료가 된 경우 진행상태는 "확인완료"상태로 표시됩니다.

| 자금조달계획대상 물건 중금액<br>[투기과열지구] |            | 1,000,000,000 원      | 매수자 자금조달계획 합계    | 1,000,000,000 원 |      |
|-----------------------------|------------|----------------------|------------------|-----------------|------|
| 수인 목록<br>성명                 | 주민(법인)등록번호 | 주소                   | 전화번호             | 중빙서류            | 진행상태 |
| 장                           | 85         | 서울특별시 강남구 테혜란로107길 ; | 22 222-2222-2222 | 중빙서류.pdf        | 확인완료 |
|                             |            |                      |                  |                 |      |

▶ 신고이력조회를 통해 확인완료 상태까지 확인 필요